## MANUAL PARA FAZER REMATRÍCULA WEB

Digitar <u>academico.ifmt.edu.br</u> na barra de navegação. Navegador precisa ser MOZILA FIREFOX CLICA EM ALUNO

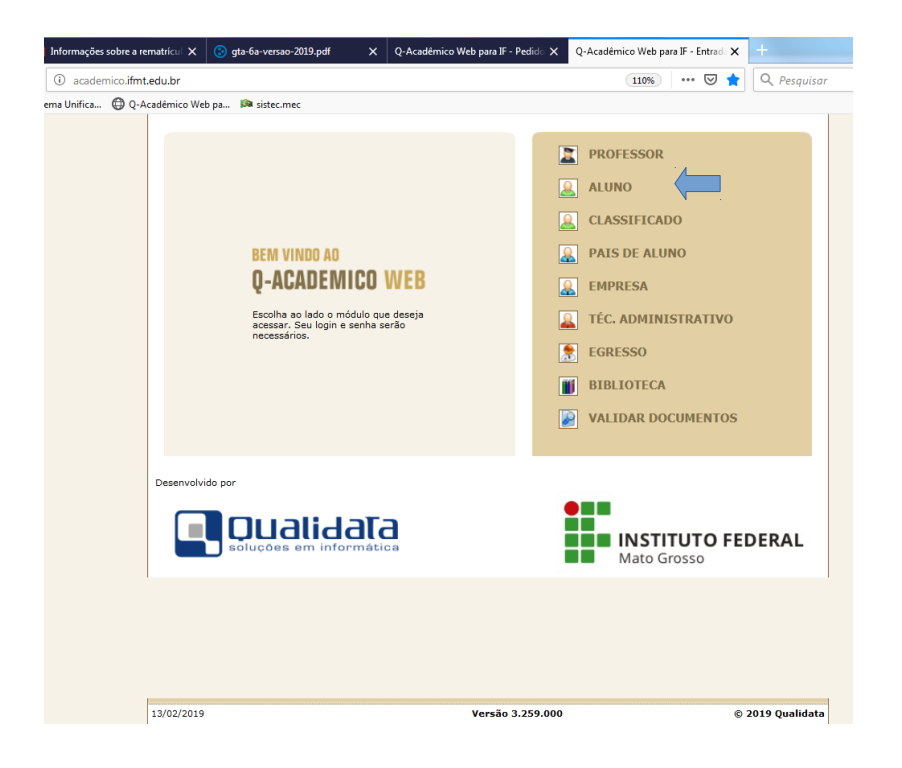

## COLOCA NÚMERO DA MATRÍCULA E SENHA. CLICA EM OK

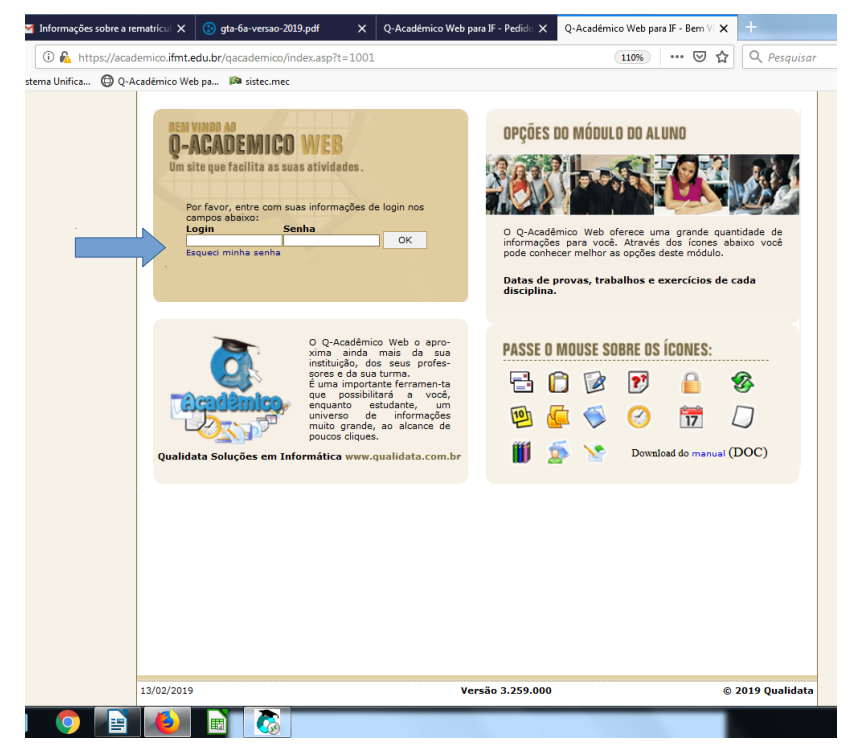

## CLICA EM PEDIDOS DE MATRÍCULA

| کے https://academico.ifmt.edu.br/qacademico/index.asp?t=2000                                                                                                    | ··· ☑ ✿ Q. Pesquisar III |
|----------------------------------------------------------------------------------------------------|--------------------------|
| Unifica 🕲 Q-Acadêmico Web pa 🛤 sistec.mec                                                                                                    |                          |
| ACADÊMICO WEB                                                                                                    | K<br>ENCERPAR<br>SESSIO  |
| a módulo do aluno                                                                                                    |                          |
| Página inicial                                                                                                    |                          |
| <b>boatarde</b> , <b>Boatarde</b> ,                                                                                                    | E                        |
| Questionários           Não há questionários a serem respondidos                                                                                                    |                          |
| Pedidos de Matrícula<br>Faça sua matrícula com facilidade escolhend<br>onde gostaria de estudar neste periodo letiv<br>processamento online do seu pedido indicane<br>existentes |                          |
| Onfira aqui o horário de suas aulas neste p                                                                                                    |                          |
| Calendário Acadêmico<br>Todas as datas do que acontece na sua instii<br>us turma estão disponíveis para visualizaçã                                                              |                          |
| Biblioteca<br>Consultar acervo, solicitar reserva, verificar                                                                                                    |                          |
| Diários<br>Datas de provas, trabalhos e exercícios de c                                                                                                    |                          |
| Boletim<br>Confira notas e freqüências                                                                                                    |                          |
| <b>Estágios</b><br>Verifique se há ofertas de estágios para o se                                                                                                    |                          |
| Caixa de Mensagens<br>Consulte suas mensagens.                                                                                                    |                          |
| Histórico Escolar<br>Histórico Escolar                                                                                                    |                          |
| Medidas disciplinares e premiações<br>Medidas disciplinares e premiações                                                                                                    |                          |

# ESCOLHA SUAS DISCIPLINAS CLICANDO NO ESPAÇO DE PEDIDO E CLICAR EM SALVAR

| Q-Acadêmico                                                                                       | Web pa 🛤 si                                                                                                    | stec.mec                                                                                                    |                                                                                                    |                                                                                                    |                                    |                                                                                     |                  |                                                                                                    |                                                                                                    |                                                                                                    |                                                                                           |          |  |
|---------------------------------------------------------------------------------------------------|----------------------------------------------------------------------------------------------------|----------------------------------------------------------------------------------------------------|----------------------------------------------------------------------------------------------------|----------------------------------------------------------------------------------------------------|------------------------------------|-------------------------------------------------------------------------------------|------------------|----------------------------------------------------------------------------------------------------|----------------------------------------------------------------------------------------------------|----------------------------------------------------------------------------------------------------|-------------------------------------------------------------------------------------------|----------|--|
| Págin                                                                                             | a Inicial > Pee                                                                                                    | lidos de matrícula                                                                                                    |                                                                                                    |                                                                                                    |                                    |                                                                                     |                  |                                                                                                    |                                                                                                    |                                                                                                    |                                                                                           |          |  |
|                                                                                                   | PEC                                                                                                    | DIDOS DI                                                                                                    | е Мат                                                                                                    | RÍCU                                                                                                    | JLA                                |                                                                                     |                  |                                                                                                    |                                                                                                    |                                                                                                    |                                                                                           |          |  |
| ١                                                                                                 | /isualize abaix                                                                                                    | co as ofertas de com                                                                                                    | ponentes curri                                                                                                    | culares disp                                                                                                    | poníveis para                      | você.                                                                               |                  |                                                                                                    |                                                                                                    |                                                                                                    |                                                                                           |          |  |
|                                                                                                   | ara efetuar o                                                                                                    | seu pedido de matri                                                                                                    | icula basta mai                                                                                                    | rcar as disci<br>ricular para                                                                                                    | iplinas deseja<br>cima ou para     | adas na e                                                                           | olun             | na pedido,                                                                                                    | definin                                                                                                    | do a                                                                                                    |                                                                                           |          |  |
| F                                                                                                 | ara finalizar.                                                                                                    | é preciso clicar no b                                                                                                    | otão "salvar"                                                                                                    |                                                                                                    | cinia su pure                      |                                                                                     |                  |                                                                                                    |                                                                                                    |                                                                                                    |                                                                                           |          |  |
|                                                                                                   |                                                                                                    |                                                                                                    |                                                                                                    |                                                                                                    |                                    |                                                                                     |                  |                                                                                                    |                                                                                                    |                                                                                                    |                                                                                           |          |  |
| 1                                                                                                 | Aluno:                                                                                                    |                                                                                                    |                                                                                                    | Disciplina<br>Visualiza                                                                                                    | as não ofertada<br>ir Horário (som | s<br>ente do ou                                                                     | e já             | está salvo)                                                                                                    |                                                                                                    |                                                                                                    |                                                                                           |          |  |
| Salvar                                                                                            | -                                                                                                    |                                                                                                    |                                                                                                    |                                                                                                    |                                    |                                                                                     | 1                |                                                                                                    |                                                                                                    |                                                                                                    |                                                                                           |          |  |
|                                                                                                   |                                                                                                    |                                                                                                    |                                                                                                    |                                                                                                    |                                    |                                                                                     |                  |                                                                                                    |                                                                                                    |                                                                                                    |                                                                                           |          |  |
|                                                                                                   |                                                                                                    |                                                                                                    |                                                                                                    |                                                                                                    |                                    |                                                                                     |                  |                                                                                                    |                                                                                                    |                                                                                                    |                                                                                           |          |  |
| Selecio                                                                                           | onados (pedio                                                                                                    | los destacados com                                                                                                    | fonte em <b>ver</b> i                                                                                                    | melho não                                                                                                    | estão salvos                       | ):                                                                                  |                  |                                                                                                    |                                                                                                    |                                                                                                    |                                                                                           |          |  |
| Selecio                                                                                           | onados (pedic<br>io Código                                                                                                    | los destacados com<br>Descrição                                                                                                    | fonte em <b>veri</b><br>Período                                                                                                    | melho não<br>Turma                                                                                                    | estão salvos<br>Vagas              | ):<br>Cr.                                                                           | lipo             | Pedido                                                                                                    |                                                                                                    | Prio                                                                                                    | idade                                                                                     |          |  |
| Selecio<br>Diári<br>Dispon                                                                        | onados (pedic<br>io Código<br>ívels:                                                                                                   | los destacados com<br>Descrição                                                                                                    | fonte em <b>veri</b><br>Período                                                                                                    | melho não<br>Turma                                                                                                    | estão salvos<br>Vagas              | ):<br>Cr.                                                                           | ĩpo              | Pedido                                                                                                    |                                                                                                    | Prio                                                                                                    | idade                                                                                     |          |  |
| Selecio<br>Diári<br>Dispon<br>Diário                                                              | inados (pedic<br>io Código<br>ívels:<br>Código                                                                                         | los destacados com<br>Descrição                                                                                                    | fonte em veri<br>Período<br>Descriçã                                                                                                    | melho não<br>Turma                                                                                                    | estão salvos                       | ):<br>Cr.                                                                           | Tipo<br>odo      | Pedido                                                                                                    | Vagas                                                                                                    | Prior                                                                                                    | idade<br>po Pedic                                                                         | lide     |  |
| Selecio<br>Diári<br>Dispon<br>Diário<br>172566                                                    | ivels:<br>Código<br>EAS11-AIND                                                                                                    | Descrição<br>Descrição                                                                                                    | fonte em veri<br>Período<br>Descriçã<br>Aplicada(72H)<br>X 21:42~23:25]                                                                                                    | melho não<br>Turma                                                                                                    | estão salvos                       | ):<br>Cr.<br>Per                                                                    | ripo<br>odo      | Pedido<br>Turma<br>050142.1S                                                                                                    | Vagas<br>21                                                                                                   | Prior<br>Cr. Ti<br>5 0                                                                                                    | ridade<br>po Pedia<br>BR                                                                  | lido     |  |
| Selecic<br>Diário<br>Dispon<br>Diário<br>172566                                                   | iveis:<br>Código<br>BAS11-AIND<br>BAS12-AIND                                                                                           | Descrição<br>Descrição<br>Informática Básica e A<br>Quán 19:00~20:43 SE<br>Química Geral e Inorg<br>ISEG 20:50~23:25 QU                                                                                                    | fonte em veri           Período           Descriçã           Aplicada(72H)           X 21:42~23:25]           ânica(72H)           11 19:00-19:51]                                                                                                    | melho não<br>Turma                                                                                                    | estão salvos<br>Vagas              | ):<br>Cr. 7                                                                         | odo              | Pedido<br>Turma<br>050142.1S<br>050142.1S                                                                                                    | Vagas<br>21<br>21                                                                                             | Prior<br>Cr. Ti<br>5 0<br>5 0                                                                                                    | idade<br>po Pedia<br>BR BR                                                                | ido<br>3 |  |
| Selecic           Diário           Diário           172566           172572                       | iveis:<br>Código<br>BAS11-AIND<br>BAS12-AIND<br>AGRD36-AIND                                                                            | Descrição<br>Descrição<br>Informática Básica + A<br>[QUA 19:00~20:43 SE<br>Químio Geral Enov-20:43 SE<br>Químio Geral Enov-20:43<br>SEG 20:50~23:25 QU<br>Administroção no Sista                                                                                                    | fonte en veri           Período           Quescriçã           Aplicada(72H)           X 21:42~23:21)           ánica(72H)           N1 19:00~19:51]           ema Agroindustri                                                                                                    | melho não<br>Turma                                                                                                    | estão salvos<br>Vagas              | ):<br>Cr. 2                                                                         | ipo<br>odo       | Turma<br>050142.1S<br>050142.3S                                                                                                    | Vagas<br>21<br>21<br>40                                                                                       | Prior<br>Cr. Ti<br>5 0<br>5 0<br>2 0                                                                                                    | idade<br>po Pedia<br>BR<br>BR                                                             |          |  |
| Selecic<br>Diári<br>172566<br>172572<br>172576                                                    | ivels:<br>Código<br>BAS11-AIND<br>BAS12-AIND<br>AGRD36-AIND<br>AGRD37-AIND                                                             | Informática Básica e A<br>QUA 19:00~20:43 SE<br>Química Garal e Inorg<br>ISEG 20:150~20:23:25 QU<br>Administração no Siste<br>(QUA 19:00~20:43)<br>Controle de Qualidade<br>(SEX 20:150~23:25)                                                                                                    | fonte em veri<br>Período<br>Descriçi<br>Aplicada(72H)<br>X 21:42~23:25]<br>ânica(72H)<br>JI 19:00~19:51]<br>ema Agroindustria(5                                                                                                    | al(36H)                                                                                                    | estão salvos<br>Vagas              | ):<br>Cr.                                                                           | odo (            | Pedido           Turma           050142.1S           050142.3S           050142.3S                                                                                                    | Vagas<br>21<br>21<br>40<br>40                                                                                 | Prior<br>Cr. Ti<br>5 0<br>5 0<br>2 0<br>4 0                                                                                                    | idade                                                                                     |          |  |
| Selecic<br>Diário<br>Dispon<br>Diário<br>172566<br>172572<br>172572<br>172576<br>172583           | iveis:<br>Código<br>BAS11-AIND<br>BAS12-AIND<br>AGRD36-AIND<br>AGRD37-AIND<br>AGRD52-AIND                                              | Informática Básica e A<br>Qualma Servição<br>Qualma Carde La Constructiona<br>(2014) 19:00-20:43 SE<br>Qualmas Garel e Inorgo<br>(2014) 19:00-20:43<br>Controla de Qualidade<br>(2014) 19:00-20:43<br>Tecnologia de Paníteo<br>(2014) 19:51 SE                                                                                                    | fonte em verr<br>Período<br>Descriçã<br>Aplicada(72H)<br>X 21:42~23:25]<br>ama Agroindustri<br>Agroindustrial(5<br>ção e Derivados                                                                                                    | melho não<br>Turma<br>io<br>al(36H)<br>4H)<br>(72H)                                                                                                    | estão salvos<br>Vagas              | ):<br>Cr. ·                                                                         | ipo<br>odo ( )   | Turma           050142.1S           050142.3S           050142.3S           050142.3S           050142.3S                                                                                                    | Vagas           21           21           40           40           40                                        | Prio<br>Cr. Ti<br>5 0<br>5 0<br>2 0<br>4 0<br>5 0                                                                                                    | idade<br>po Pedid<br>BR<br>BR<br>BR<br>BR<br>BR<br>BR<br>BR                               |          |  |
| Selecic<br>Dispon<br>Dispon<br>172569<br>172572<br>172576<br>172583<br>172583                     | iveis:<br>Código<br>BAS11-AIND<br>BAS12-AIND<br>AGRD36-AIND<br>AGRD37-AIND<br>AGRD52-AIND<br>AGRD52-AIND                               | Informática Básica e A<br>Quánica Básica e A<br>Quánica Básica e A<br>Quánica Básica e A<br>Quánica Básica e A<br>Quánica Garel e Inorg<br>USE 20150-20143 SE<br>(2015) 200-20143 SE<br>Controla de Qualidade<br>(2015) 200-20143 SE<br>SEX 20150-20145 SE<br>Processamento de Cua                                                                                                    | fonte em verr           Período           Período           Aplicada(72H)           X 21:42~23:25]           añica(72H)           J1 99:00~19:51]           ma Agroindustrial(S           ção e Derivados           ção e Derivados           x 20:50~23:25]           rne de Aves e O           14 19:00~19:51                                                                                                    | melho não<br>Turma<br>io<br>al(36H)<br>i4H)<br>(72H)<br>os(72H)<br>os(72H)                                                                              | estão salvos<br>Vegas<br>0:43]     | ):<br>Cr. 7                                                                         | Fipo             | Turma           050142.1S           050142.3S           050142.3S           050142.3S           050142.3S           050142.3S           050142.3S           050142.3S                                                                                                    | Vagas<br>21<br>21<br>40<br>40<br>40                                                                           | Prio                                                                                                    | idade<br>po Pedia<br>BR []<br>BR []<br>BR []<br>BR []<br>BR []<br>BR []                   |          |  |
| Selecic<br>Diário<br>Diário<br>172569<br>172572<br>172576<br>172583<br>172582<br>172582           | ivels:<br>Código<br>BAS11-AIND<br>BAS12-AIND<br>AGRD3-AIND<br>AGRD3-AIND<br>AGRD3-AIND<br>AGRD54-AIND<br>AGRD54-AIND                   | Informática Básica e A<br>(QUA 19:00-2014) SE<br>Química Grafia e Linor<br>(SE 20:50-23:25)<br>Controls de Qualidade<br>(SE 20:50-23:25)<br>Controls de Qualidade<br>(SE 20:50-23:25)<br>Controls de Penifica<br>(SE 19:00-19:51 QU<br>Tecnologia de Penica<br>(SE 19:00-19:51 QU<br>Tecnologia de Penica                                                                                                    | Fonte em verr           Descriçã           Valado           Valado                                                                                                    | melho não           Turma           io           al(36H)           i4H)           (72H)           ros(72H)           SEX 19:00~2                        | estão salvos<br>Vagas<br>0:43]     | ):<br>Cr. 1<br>Per<br>:<br>:<br>:<br>:<br>:<br>:<br>:<br>:<br>:<br>:<br>:<br>:<br>: | odo              | Pedido           050142.1S           050142.3S           050142.3S           050142.5S           050142.5S                                                                                                    | Vagas           21           21           40           40           40           40           40              | Prior<br>Cr. 11<br>5 0<br>5 0<br>2 0<br>4 0<br>5 0<br>5 | idade                                                                                     |          |  |
| Selecic<br>Dispon<br>Dispon<br>172566<br>172572<br>172576<br>172583<br>172582<br>172584<br>172584 | iveis:<br>Código<br>BAS11-AIND<br>BAS12-AIND<br>AGRD36-AIND<br>AGRD37-AIND<br>AGRD52-AIND<br>AGRD54-AIND<br>AGRD54-AIND<br>AGRD54-AIND | Informática Básica e A<br>(QuA 1900-2043) SE<br>(QuA 1900-2043) SE<br>Química Grafiel Enorg<br>(SEG 2050-2332) Química Grafiel Enorg<br>(SEG 2050-2332) Química Grafiel (SEX 2050-2332)<br>Controle de Qualidade<br>(SEX 2050-2332) Control de Gualidade<br>(SEX 2050-2332) Control de Gualidade<br>(SEX | Fonte em verr           Descriçã           Descrição           Dificada(C72H)           11 1910-011511           11 1910-011511           11 1910-011511           11 1910-011511           11 1910-011511           11 1910-011511           11 1910-011511           11 1910-011511           11 1910-011511           11 1910-011511           11 1910-011511           11 1910-011511           11 1910-011511           11 1910-011511           11 1910-011511           11 1910-011511           11 1910-011511           11 1910-01151           11 1910-01151           11 1910-01151           11 1910-01151           11 1910-01151           11 1910-01151           11 1910-01151           11 1910-01151           11 1910-01151           11 1910-01151           11 1910-01151           11 1910-01151           11 1910-01151           11 1910-01151           11 1910-01151           11 1910-01151           11 1910-01151           11 1910-01151           11 1910-01151           11 1910-01151< | melho não           Turma           io           al(36H)           i4H)           (72H)           yos(72H)           SEX 19:00~2           no Sistema / | estão salvos<br>Vagas<br>0:43]     | ):<br>Cr. 7                                                                         | ipo<br>odo [<br> | Pedido           050142.1S           050142.3S           050142.3S           050142.3S           050142.3S           050142.3S           050142.3S           050142.3S           050142.3S           050142.3S           050142.3S           050142.3S           050142.3S           050142.3S           050142.3S | Vagas           21           21           40           40           40           40           40           40 | Prior<br>Cr. Tri<br>5 0<br>2 0<br>4 0<br>5 0<br>5 0<br>5 0<br>5 0<br>2 0<br>2 0<br>2 0                                                                                                    | idade<br>Po Pedid<br>BR []<br>BR []<br>BR []<br>BR []<br>BR []<br>BR []<br>BR []<br>BR [] |          |  |

#### PARA CASO DE DISCIPLINAS EQUIVALENTES, CLICAR EM ADICIONAR EQUIVALENTES LOGO ABAIXO, ESCOLHER O SEU CURSO E DIGITAR DISCIPLINA EQUIVALENTE DE ACORDO COM A SUA MATRIZ. CLICAR EM PESQUISAR.

|         |             |                                                                                                 |         |           |       |     |         |  | Selecionados (pedidos destacados com fonte em vermelho não estão salvos):                                                                                                    |
|---------|-------------|-------------------------------------------------------------------------------------------------|---------|-----------|-------|-----|---------|--|----------------------------------------------------------------------------------------------------|
| Selecie | onados (ped | dos destacados com fonte em vermelho não estão salvos):                                         |         |           |       |     |         |  | Diário Código Descrição Período Turma Vagas Cr. Tipo Pedido F                                                                                                    |
| Diar    | io Codig    | o Descrição Periodo Iurma Vagas Cr.                                                             | . Tipo  | Pedid     | 0     | Pro | oridade |  | 172010 [151] [SEG 1910/0-22:133]<br>[SEG 1910/0-22:133]<br>[SEG 1910/0-22:13]<br>[SEG 1910/0-22:13]<br>[SEG 1910/0-22:13]<br>[SEG 1910/0-22:13]<br>[SEG 1910/0-22:13]<br>[SEG 1910/0-22:13]<br>[SEG 1910/0-22:13]<br>[SEG 1910/0-22:13]<br>[SEG 1910/0-22:14]<br>[SEG 1910/0-22:14] |
| Dispor  | íveis:      | Decedelle                                                                                       | Destade |           | Manag |     | Dec De  |  | Cálculo IV<br>172608 MATS1 [TER 19:00~20:43 QUA 19:00~20:43] 20191.054109.55 40 1 FOU                                                                                                    |
| Labre   | Codigo      | Informática Básica e Aplicada(72H)                                                              | Periodi | oroutour  | vagas |     |         |  | equivalente a [MATMO08.LMATM-CNP] CALCULO 4 -<br>LMATM-CNP                                                                                                    |
| 172500  | BASIT-AINL  | [QUA 19:00~20:43 SEX 21:42~23:25]                                                               | -       | 050142.15 |       |     |         |  | Política e Gestão da Educação                                                                                                    |
| 172569  | BAS12-AIND  | [SEG 20:50~23:25 QUI 19:00~19:51]                                                               | 1       | 050142.15 | 21    | 5   | OBR     |  | 172607 EDU33 equivalente a [MATM043.LMATM-CNP] POLÍTICA E 20191.054109.35 40 1 EQU V<br>GESTÃO DA EDUCAÇÃO - LMATM-CNP                                                                                                    |
| 172572  | AGRD36-AIN  | Administração no Sistema Agroindustrial(36H)<br>[QUA 19:00~20:43]                               | 3       | 050142.35 | 40    | 2   | OBR     |  |                                                                                                    |
| 172576  | AGRD37-AIN  | Controle de Qualidade Agroindustrial(54H)<br>[SEX 20:50~23:25]                                  | 3       | 050142.35 | 40    | 4   | OBR     |  | Disponíveis:                                                                                                    |
| 172583  | AGRD52-AIN  | Tecnologia da Panificação e Derivados(72H)<br>[QUI 19:00~19:51 SEX 20:50~23:25]                 | 5       | 050142.55 | 40    | 5   | OBR     |  | Diário Código Descrição Período Turma Vagas Cr. Tipo F                                                                                                    |
| 172582  | AGRD54-AIN  | Processamento de Carne de Aves e Ovos(72H)<br>[SEG 19:00~19:51 QUA 19:00~19:51 SEX 19:00~20:43] | 5       | 050142.55 | 40    | 5   | OBR     |  |                                                                                                    |
| 172584  | AGRD55-AIN  | Tecnologia de Pescado(72H)<br>[QUI 19:52~23:25]                                                 | 5       | 050142.55 | 40    | 5   | OBR     |  | >> Adicionar Equivalentes                                                                                                    |
| 172581  | AGRD56-AIN  | Cogistica, Comercialização e Marketing no Sistema Agroindustrial(36H)<br>[TER 19:00~20:43]      | 5       | 050142.55 | 40    | 2   | OBR     |  | Buscar Equivalentes:                                                                                                    |
| 172585  | TCCI-AIND   | Trabalho de Conclusão de Curso I(54H)<br>[TER 20:50~23:25]                                      | 5       | 050142.55 | 40    | 4   | OBR     |  | Equivalentes encontradas:<br>Curso: Licenciatura em Matemática - Noturno - Campi -                                                                                                    |
| >> Ad   | cionar Equi | zalentes                                                                                        |         |           |       |     |         |  | Disciplina: PoliticA E destrão                                                                                                    |
| Busc    | ar Equivale | ites:                                                                                           |         |           |       |     |         |  |                                                                                                    |
| Curs    |             |                                                                                                 |         |           |       |     |         |  |                                                                                                    |
| Disci   | plina:      |                                                                                                 |         |           |       |     |         |  |                                                                                                    |
|         | Licenc      | atura em Matemática - Noturno - Campo Novo do Parecis                                           |         |           |       |     |         |  |                                                                                                    |
|         | Tecno       | ogia em Processos Gerenciais - Campo Novo do Pareceis                                           |         |           |       |     |         |  |                                                                                                    |
|         |             | and any second district of contrast Marca de Deservite                                          |         |           |       |     |         |  |                                                                                                    |

PEDIDO DE REMATRÍCULA EFETUADO COM SUCESSO!!!! IMPRIMA A TELA E GUARDE COMO COMPROVANTE.

| internationality and a second second se |                                                                              | 10 pa #                                                | sistectified                                                                                                    |                                                         |                                                                   |                            |           |                           |                                                                                                    |                                                                  |
|----------------------------------------------------------------------------------------------------|------------------------------------------------------------------------------|--------------------------------------------------------|----------------------------------------------------------------------------------------------------|---------------------------------------------------------|-------------------------------------------------------------------|----------------------------|-----------|---------------------------|----------------------------------------------------------------------------------------------------|------------------------------------------------------------------|
|                                                                                                    | J.                                                                           | ACA                                                    | ADÊMICO WEB                                                                                                    |                                                         |                                                                   |                            |           |                           |                                                                                                    | ENCERBAR<br>Sessão                                               |
|                                                                                                    | 🚨 мбал                                                                       | O DO ALUNO                                             | 0                                                                                                    | 0 🖻 📀                                                   | 📅 🗰 爹 📆                                                           | 🤹 🗟 🤅                      |           | 08                        | 🔊 🗋 🔒                                                                                                    | 0 🥃 0 0                                                          |
|                                                                                                    | Página                                                                       | Inicial >                                              | Pedidos de matrícula                                                                                                    |                                                         |                                                                   |                            |           |                           |                                                                                                    |                                                                  |
|                                                                                                    | Pa<br>Pa<br>Pa                                                               | ualize a<br>ra efetu<br>dem de j<br>ra finali:<br>uno: | aro se ofertas de componentes curricu<br>aro seu pedido de matrícula basta marca<br>prioridade movendo a componente currici<br>zar, é preciso clicar no botão "salvar"<br>Disciplinas não<br>Disciplinas não | ares dispo<br>r as discipi<br>ilar para ci<br>ofertadas | níveis para v<br>linas desejad<br>ima ou para b<br>do que tá está | ocê.<br>as na co<br>baixo. | luna      | pedid                     | lo, definind                                                                                                    | lo a                                                             |
|                                                                                                    |                                                                              |                                                        |                                                                                                    |                                                         |                                                                   |                            |           |                           |                                                                                                    |                                                                  |
|                                                                                                    | Salvar                                                                       | Pedid                                                  | to salvo com sucesso!                                                                                                    |                                                         | .~                                                                |                            |           |                           |                                                                                                    |                                                                  |
|                                                                                                    | Salvar<br>Selecion<br>Diário                                                 | Pedid<br>ados (p                                       | lo salvo com sucesso!<br>pedidos destacados com fonte em verme<br>Descrição                                                                                                    | ilho não e:<br>Período                                  | stão salvos):<br>Turma                                            | Vagas                      | Cr.       | Тіро                      | Pedido                                                                                                    | Prioridade                                                       |
|                                                                                                    | Selecion<br>Diário<br>172610                                                 | Pedid<br>ados (p<br>Código<br>FIS51                    | lo salvo com sucesso!<br>pedidos destacados com fonte em verme<br>(Descrição<br>Física I(68H)<br>[SEG 19:00-22:33]                                                                                           | lho não es<br>Período                                   | stão salvos):<br>Turma<br>054109.5S                               | Vagas<br>40                | Cr.       | <b>Tipo</b><br>EQU        | Pedido                                                                                                    | Prioridade<br>[Cima   Baixo]                                     |
|                                                                                                    | Salvar           Selecion           Diário           172610           172608 | Pedid<br>ados (p<br>Código<br>FIS51<br>MAT51           | lo salvo com sucesso!<br>Descrição<br>Descrição<br>(S60 19:00-22:33)<br>(Calculo TV(68H)<br>(CER 19:00-20:43 QUA 19:00-20:43]                                                                                | lho não e:<br>Período                                   | stão salvos):<br>Turma<br>054109.5S<br>054109.5S                  | <b>Vagas</b> 40 40         | Cr.       | Tipo<br>EQU<br>EQU        | Pedido                                                                                                    | Prioridade<br>[Cima   Baixo]<br>[Cima   Baixo]                   |
|                                                                                                    | Selecion<br>Diário<br>172610<br>172608                                       | Pedid<br>ados (p<br>Código<br>FIS51<br>MAT51<br>EDU33  | to salvo com successo!<br>Descrição<br>Descrição<br>(SEG 19:10-22:33)<br>Cafelolo TV(68H)<br>(TER 19:100-22:43]<br>Política e Cestão de Educação(34H)<br>(TER 20:50-22:23]                                   | lho não es<br>Período                                   | stão salvos):<br>Turma<br>054109.55<br>054109.55<br>054109.38     | Vagas<br>40<br>40<br>40    | Cr. 1 1 1 | Tipo<br>EQU<br>EQU<br>EQU | Pedido       Image: Constraint of the second second se | Prioridade<br>[Cima   Baixo]<br>[Cima   Baixo]<br>[Cima   Baixo] |